### NRT Contractor Safety Management System Portal User Guide Existing NRT/RIW cardholder

# 

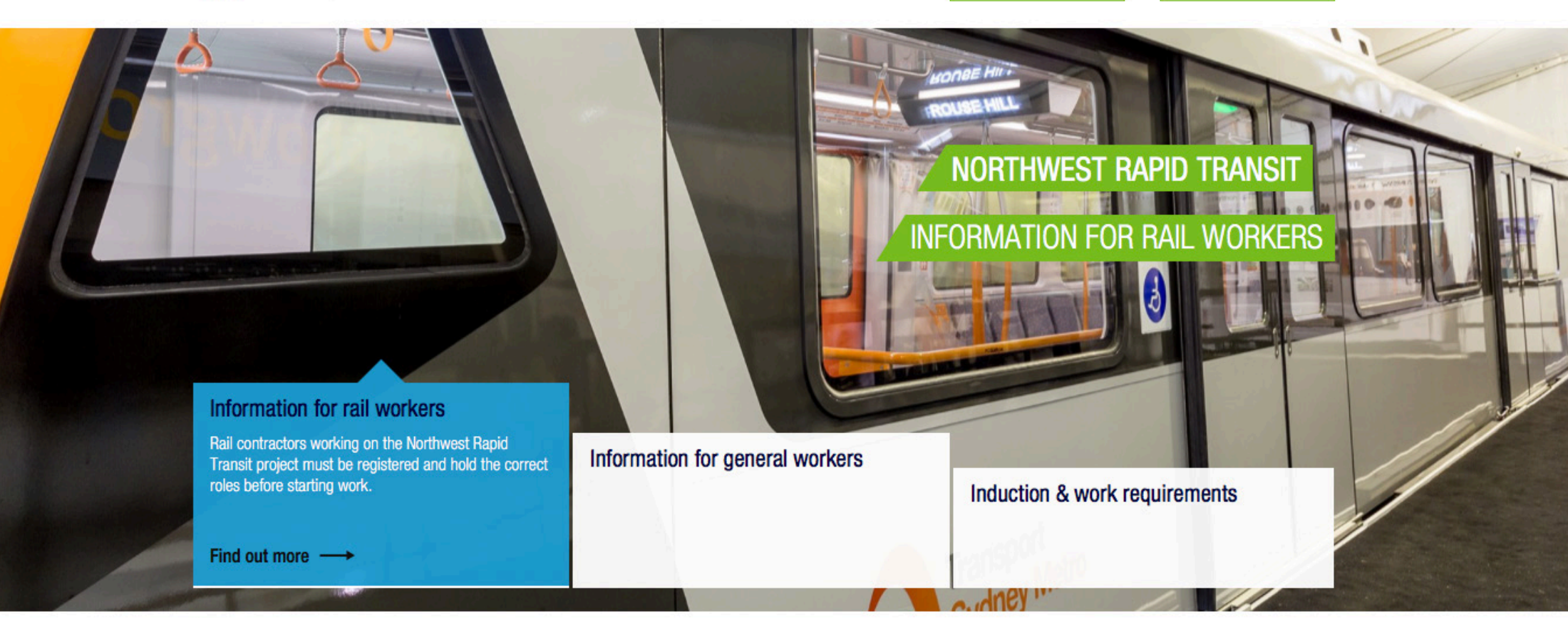

**REGISTER/LOGIN** 

MENU

Home | Information for rail workers | Information for general workers | Induction & work requirements | Documents & Information | Contact us

© Copyright 2016 Pegasus. All rights reserved - Northwest Rapid Transit

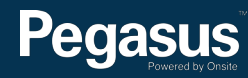

### Table of Contents

| Table of Contents                                        |  |
|----------------------------------------------------------|--|
| Overview                                                 |  |
| Purchasing a RIW or NRT card                             |  |
| Logging into the NRT Contractor Safety Management System |  |
| Updating your RIW/NRT card                               |  |

# For questions or assistance please call 1300 309 566

or email: nrt@pegasus.net.au

Contractor Information Site: www.nrtcontractors.com.au

### Overview

#### **Information for Rail Workers:**

Contractors must ensure their employees and subcontractors working on the Sydney Merto Northwest Project are competent and qualified to work on site.

2

2 3

4 5

NRT requires all rail workers (contractors and subcontractors) to hold a valid Rail Industry Worker card or a Northwest Rapid Transit card with the relevant NRT roles to work on the project.

This section applies to workers deemed to be working in the rail corridor or "Red" zones (delineated live rail environments) who must comply with the Rail Safety Act and project specific requirements. If you are unsure if you are required to work in these areas, please contact your NRT representative.

#### **Information for General Workers:**

General workers (non-rail workers) who wish to work on the Sydney Merto Northwest Project must first register in the NRT Contractor Safety Management System and hold an NRT card with the correct roles to work on the project.

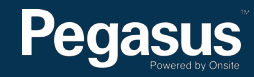

## Purchasing a RIW or NRT card

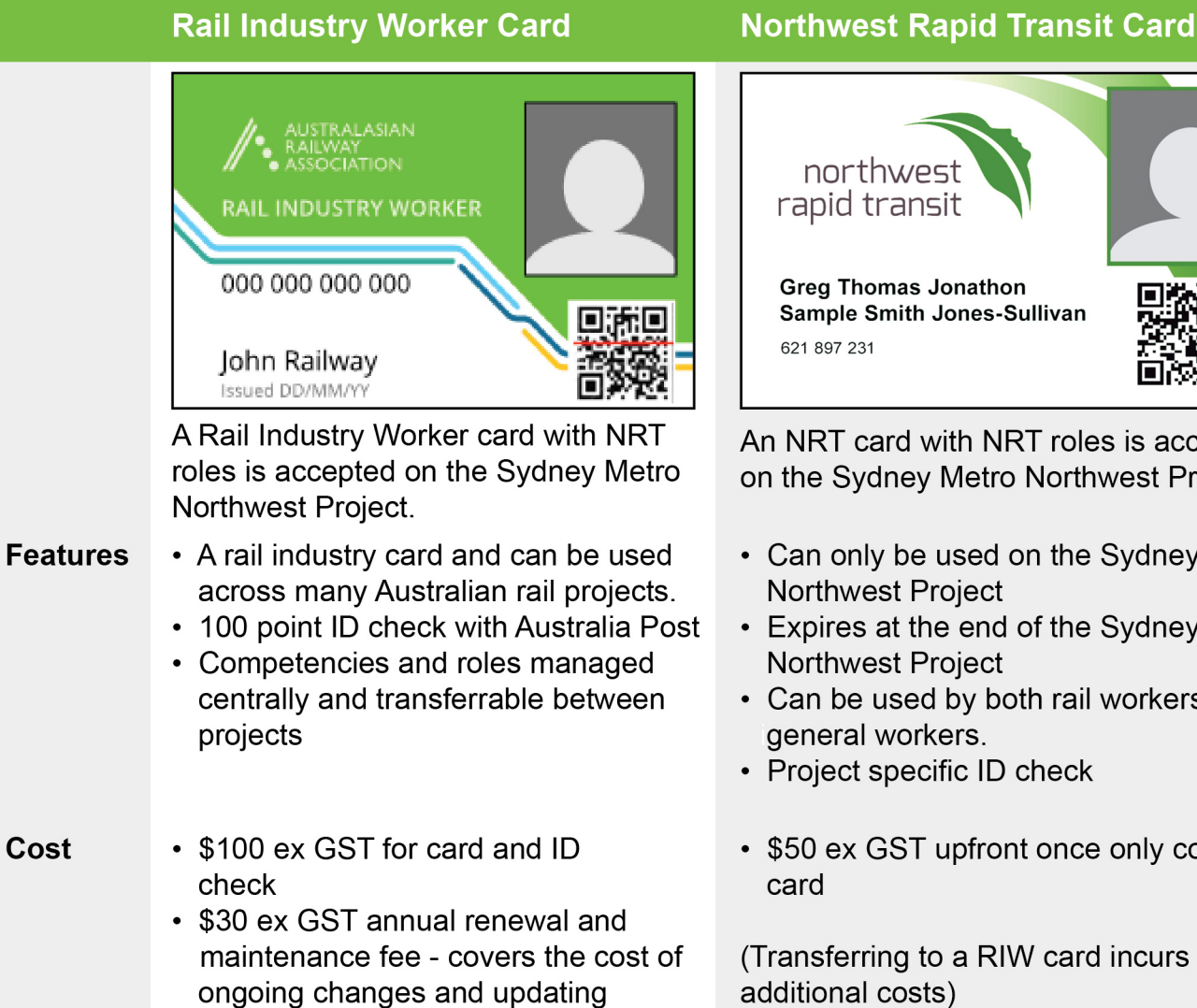

competencies in the system

Pegasus

# northwest rapid transit **Greg Thomas Jonathon** Sample Smith Jones-Sullivan

An NRT card with NRT roles is accepted on the Sydney Metro Northwest Project.

- Can only be used on the Sydney Metro Northwest Project
- · Expires at the end of the Sydney Metro Northwest Project
- · Can be used by both rail workers and general workers.
- Project specific ID check
- \$50 ex GST upfront once only cost of

(Transferring to a RIW card incurs additional costs)

Contractors must ensure their employees and subcontractors working on the Sydney Metro Northwest are competent and qualified to work on site.

NRT requires all rail workers (contractors and subcontractors) to hold a valid Rail Industry Worker card or a Northwest Rapid Transit card with the relevant NRT roles to work on the project.

To update roles on a Rail Industry Worker card, please go to http://www.railindustryworker. com.au and click "REGISTER NOW" in the top menu bar. This will direct you to the RIW portal where you can add the required NRT roles to vour RIW card.

Once on the home page for the RIW Contractor Safety Management Portal, click "Login." Login using your existing username and password. Follow the directions in this user guide, noting that you are in the RIW portal instead of the NRT Contractor Safety Management System.

To update roles on a NRT card, continue to the next page to follow the user guide for adding roles to an existing NRT card in the NRT Contractor Safety Management System.

3

## Logging into the NRT Contractor Safety Management System

### NRT Contractor Safety Management System

Please follow this step-by-step guide to registering your company and ordering cards in the NRT Contractor Safety Management System.

Start in the system here >

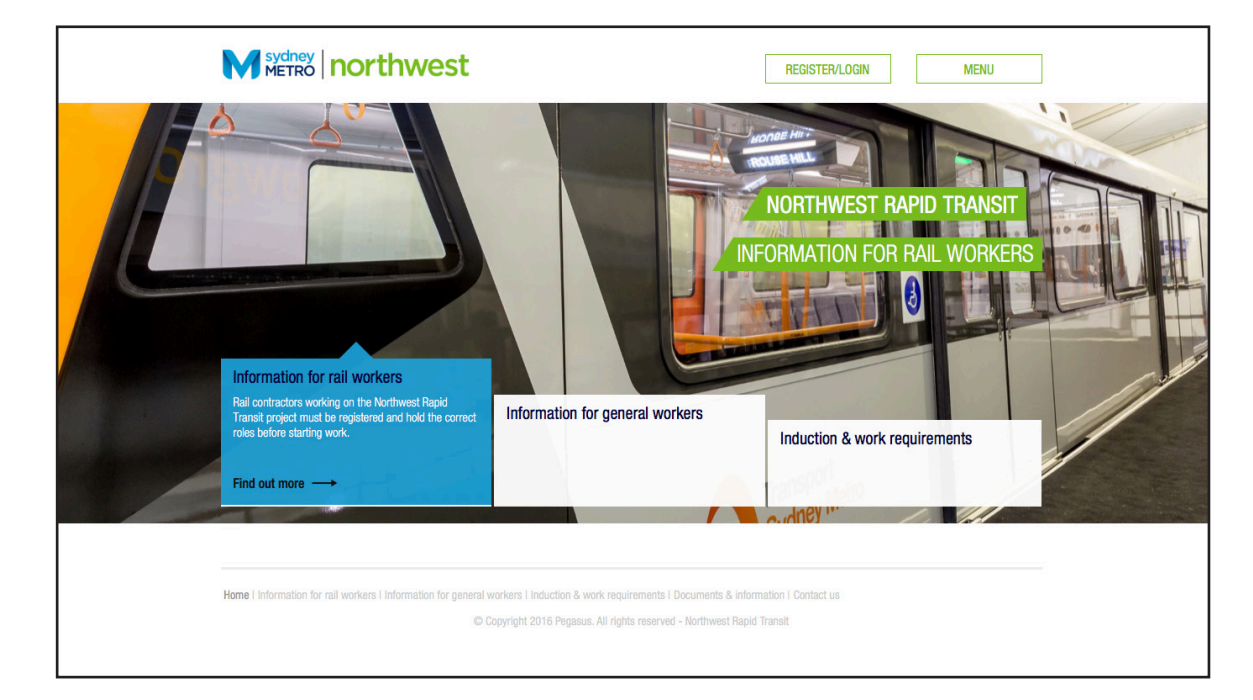

#### Step 1>

Please go to <u>http://www.nrtcontractors.com.au</u> and click "REGISTER/LOGIN" in the top menu bar.

Once on the home page for the NRT Contractor Safety Management System, click "Login."

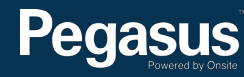

# Updating your RIW/NRT card

| N                                                       |                                                                                                    | St Contractor Safety Management System                     | Step 1><br>To login, enter your username and password. |
|---------------------------------------------------------|----------------------------------------------------------------------------------------------------|------------------------------------------------------------|--------------------------------------------------------|
|                                                         | Home                                                                                                    | Help   Terms & Conditions   Privacy                        |                                                        |
| app104<br>14-Jul-2016 15:03                             | Login Enter your username and password to I Username: Password: Login                                                                                  | ogin now.                                                  |                                                        |
|                                                         | METRO <b>northwest</b>                                                                                                    | Contractor Safety Management System                        | Step 2><br>Select "Manage Employee Data."              |
|                                                         | Home Lo                                                                                                    | gout   User Settings   Help   Terms & Conditions   Privacy |                                                        |
| app104<br>14-Jul-2016 15:02<br>T Test<br>Flying Pegasus | Welcome to your company's         From here you can manage employee roles a         Manage Employee Data         View Employees         View Employees | Shopping Cart         Total Cost: empty                    |                                                        |

#### Pegasus Powered by Onste

| E | mployee (                                                 | Compliance                                                                                                    | Shopping Cart<br>Total Cost: <i>empty</i> |   |
|---|-----------------------------------------------------------|----------------------------------------------------------------------------------------------------|-------------------------------------------|---|
|   | PLEASE NOTE:                                              | Just because a card is shown here does not mean you may order it. Please ensure the person is<br>entitled to a card before you order it. You may not qualify for a refund if your order is rejected.<br>If you're unsure about any card order please contact the portal administrator (see details on the help menu).                                                                              |                                           |   |
|   | Description:                                              | Northwest Rapid Transit Personal Compliance Roles and Card                                                                                                    |                                           | - |
|   | Requirements:                                             | Subscription (included in Initial Registration)     Role selection     Photo upload                                                                                                    | northwest<br>rapid transit                |   |
|   |                                                           | <ul> <li>File uploads</li> <li>Information requests</li> <li>Mandatory North West Rapid Transit Card (if no previous issue)</li> </ul>                                                                                                    | Cardholder<br>Name<br>000 000 000         |   |
|   | Registration:                                             | \$50.00 (plus \$5.00 GST) for initial registration and subscription                                                                                                    |                                           |   |
|   | Card Cost:                                                | \$30.00 (plus \$3.00 GST) per Card                                                                                                    |                                           |   |
|   | Subscription:                                             | 60 months duration<br>\$0.01 (plus \$0.00 GST) per Subscription Renewal on expiry                                                                                                    |                                           |   |
|   | Recognition:                                              | The following subscriptions and cards are recognised by this portal: <ul> <li>Rail Industry Worker (subscriptions and cards)</li> <li>Recognised subscriptions and cards are treated as equivalent to Northwest Rapid Transit subscription and cards.</li> <li>If a cardholder's subscription or card is recognised they will not be required to purchase Northwest Rapid Transit ones.</li> </ul> |                                           |   |
|   | Back                                                      |                                                                                                    |                                           |   |
| E | MPLOYEES                                                  | LIST<br>Search Enter a name fragment (blank for all) and click search<br>to list your employees                                                                                                    |                                           |   |
|   | You can also sele<br>Please click sear<br>Then an Add Emp | ect employees that have not yet been entered.<br>ch first to make sure the person is not already in your employees list.<br>Joyee button will be provided.                                                                                                    |                                           |   |

#### Step 3>

Enter your employee's name, then select "Search."

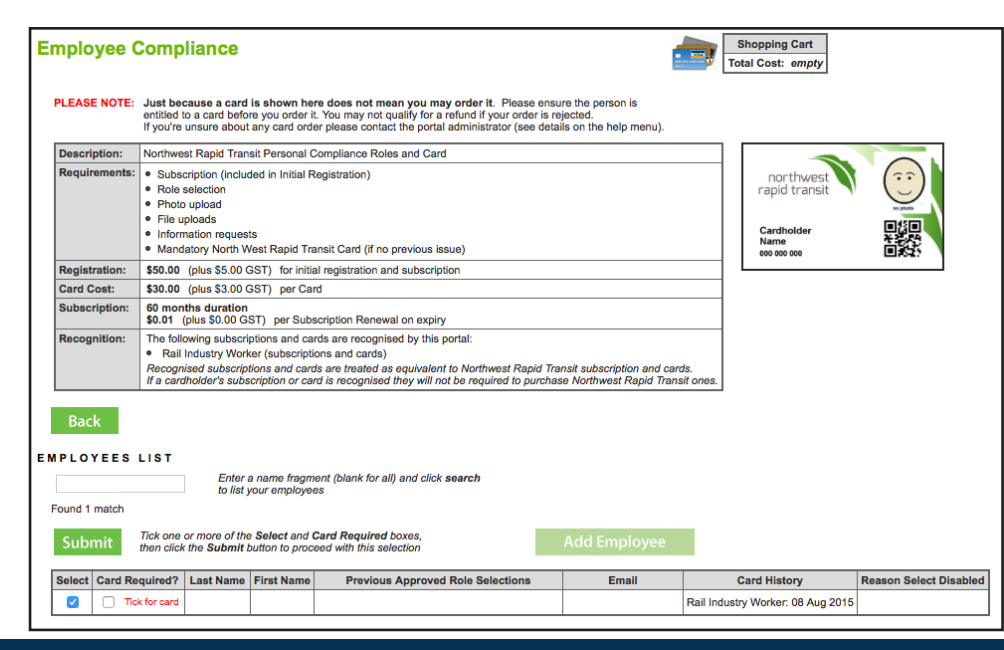

#### Step 4>

You will be able to see the cards that your employee holds in the Card History column of the table. If your employee holds a NRT card it will say NRT and the date it was printed (eg, 08 Aug 2015). If your employee holds a RIW card it will say Rail Industry Worker and the date it was printed (eg, 08 Aug 2015).

Select your employee from the employees shown buy ticking their name as shown to the left.

# Pegasus

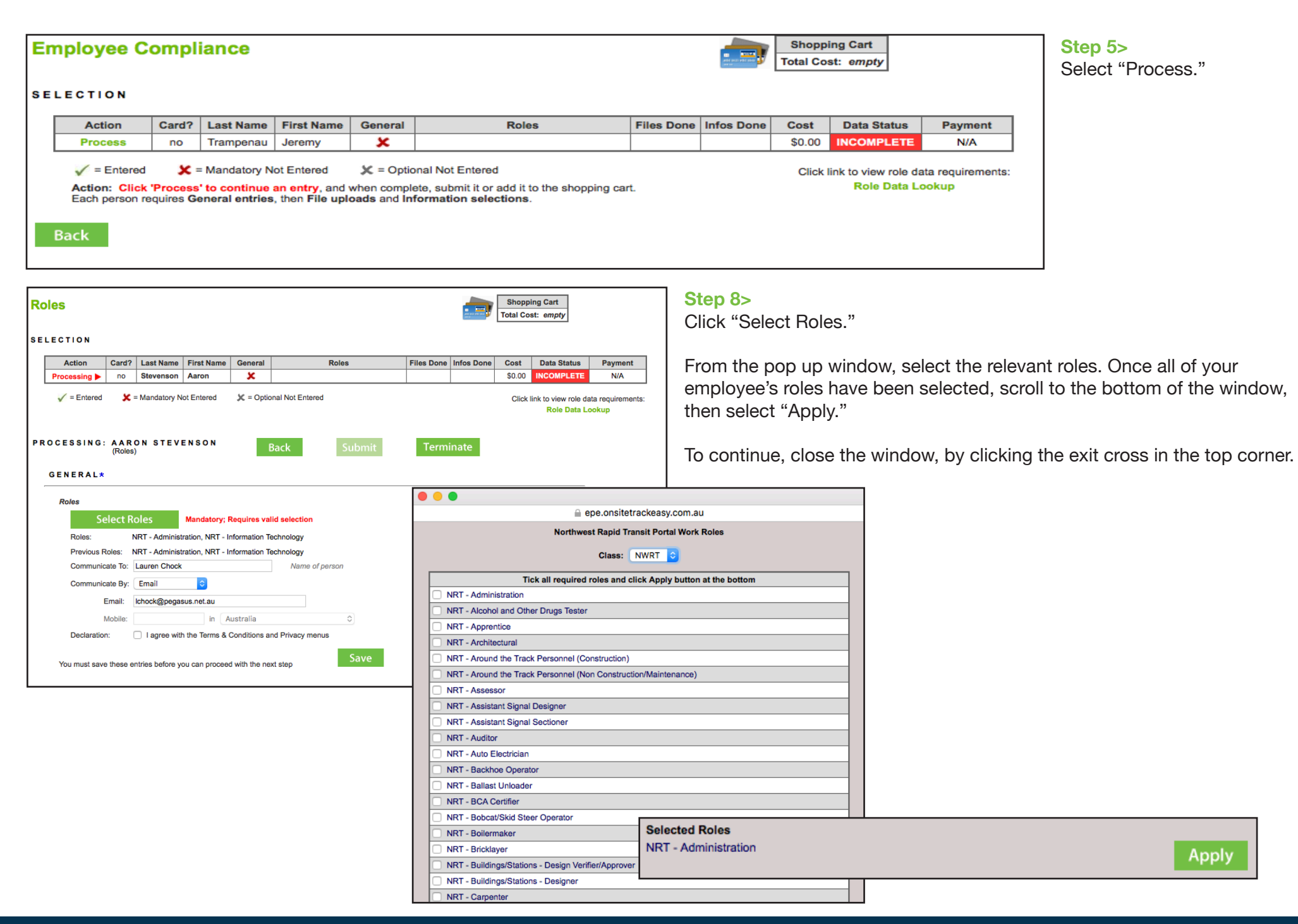

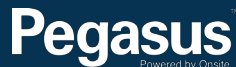

| Roles         |            |                  |                  |              |                  |            |            | Shopp<br>Total Co | ing Cart<br>st: empty                |                            |  |
|---------------|------------|------------------|------------------|--------------|------------------|------------|------------|-------------------|--------------------------------------|----------------------------|--|
| BELECTION     |            |                  |                  |              |                  |            |            |                   |                                      |                            |  |
| Action        | Card?      | Last Name        | First Name       | General      | Roles            | Files Done | Infos Done | Cost              | Data Status                          | Payment                    |  |
| Processing 🕨  | no         |                  | 1                | ×            |                  |            |            | \$0.00            | INCOMPLETE                           | N/A                        |  |
| ✓ = Entered   | <b>x</b> = | Mandatory N      | ot Entered       | 🗶 = Optic    | onal Not Entered |            |            | Click             | link to view role da<br>Role Data Lo | ata requirements:<br>ookup |  |
| ROCESSING:    |            |                  |                  |              | Back Submit      | Term       | inate      |                   |                                      |                            |  |
| GENERAL*      |            |                  |                  |              |                  |            |            |                   |                                      |                            |  |
| Roles         |            |                  |                  |              |                  |            |            |                   |                                      |                            |  |
| Sel           | ect Ro     | oles             | Mandatory; R     | tequires va  | lid selection    |            |            |                   |                                      |                            |  |
| Roles:        | N          | IRT - Administ   | ration, NRT - In | formation T  | echnology        |            |            |                   |                                      |                            |  |
| Previous Ro   | les: N     | IRT - Administ   | ration, NRT - In | formation T  | echnology        |            |            |                   |                                      |                            |  |
| Communica     | te To:     |                  |                  |              | Name of person   |            |            |                   |                                      |                            |  |
| Communica     | te By: (   | Email            | 0                |              |                  |            |            |                   |                                      |                            |  |
| E             | mail:      |                  |                  |              |                  |            |            |                   |                                      |                            |  |
| м             | obile:     |                  | in A             | ustralia     | 0                |            |            |                   |                                      |                            |  |
| Declaration:  | 0          | I agree with     | the Terms & C    | Conditions a | nd Privacy menus |            |            |                   |                                      |                            |  |
| You must save | these er   | ntries before yo | ou can proceed   | with the ne  | xt step Save     |            |            |                   |                                      |                            |  |

#### Step 9>

Tick the declaration, before selecting "Save."

| ENERA    | L* show general                                                                                                    |
|----------|----------------------------------------------------------------------------------------------------|
| ILEShide | files                                                                                                    |
| File1: * | NRT 100 Point ID Check Form                                                                                                    |
| ×        | Identity.Form.100 Points of Identification (private)                                                                                                    |
|          | Mandatory for Roles: NRT - Administration                                                                                                    |
|          | If you hold an existing Rail Industry Worker Card, please upload a copy of this card.<br>If you are applying for a new NRT Card please:                                                                        |
|          | <ol> <li>Download the NRT - 100 Point ID Form by clicking the below PDF Icon</li> <li>Complete the form</li> <li>Scan and upload the file.</li> </ol>                                                          |
|          | Refer to the form for requirements                                                                                                    |
|          | Downloadable Document: NRT - 100 point ID form Click icon to download                                                                                                    |
|          | Please upload a single file                                                                                                    |
|          | Upload                                                                                                    |
| File2: * | Photo                                                                                                    |
| ×        | Mandatory Cardholder Photo                                                                                                    |
|          | Head and shoulders well lit photo taken from the front with a plain background. Please remove hat or sunglasses. Image can be larger than needed as it will be framed and cropped before printing on the card. |
|          | Please upload a photo of this employee                                                                                                    |
|          | Upload                                                                                                    |

#### Step 10>

Select "Upload" to upload any required files and documents.

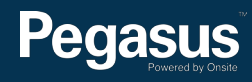

| 🛁 Uploa                                                   | d File for                            | Chris 1                         | <b>Fest</b>             |                                                         |                       |                                                       |
|-----------------------------------------------------------|---------------------------------------|---------------------------------|-------------------------|---------------------------------------------------------|-----------------------|-------------------------------------------------------|
| Verified d                                                | ос                                    |                                 |                         |                                                         |                       |                                                       |
| The file you u                                            | pload here is clas                    | ssified as a Ve                 | erified d               | oc, which means:                                        |                       |                                                       |
|                                                           | <ul> <li>it must be an</li> </ul>     | official docu                   | ument th                | nat genuinely represents t                              | he description        | below                                                 |
|                                                           | • it must clearly                     | y contain the                   | name o                  | f the person shown abov                                 | e                     |                                                       |
|                                                           | if it contains                        | an issue or e                   | xpiry da                | ate you must enter them in                              | n the fields be       | low                                                   |
| If any require<br>If you have an                          | ement is not mel<br>ny questions cont | t, the upload<br>act the portal | and car<br>adminis      | rdholder compliance wil<br>strator listed on the help m | be rejected!<br>enu.  |                                                       |
| Description:                                              | Resume/CV(pr                          | ivate)                          |                         |                                                         |                       |                                                       |
| Maximum Size:                                             | 2 Mb                                  | ,                               |                         |                                                         |                       |                                                       |
| Privacy Note:                                             | This file will be a                   | marked as pri                   | ivate an                | d access will be restriced.                             |                       |                                                       |
| Requirement:                                              | Please upload                         | a copy of yo                    | ur Resu                 | ime/CV                                                  |                       |                                                       |
| File to Upload: *                                         | Choose File                           | no file select                  | ted                     |                                                         |                       | Browse to select file for upload                      |
| Name: *                                                   |                                       |                                 |                         |                                                         |                       | Friendly name for this file after upload              |
| Issue Date:                                               |                                       | 6                               | 19 <b>b</b>             | lank if none (must match i                              | ipload file)          | Enter issue date as "dd mmm yy" or click calendar ico |
| Expiry Date:                                              |                                       | 6                               | 19 b                    | lank if none (must match i                              | ipload file)          | Enter expiry date as "dd mmm yy" or click calendar io |
| Comment:                                                  |                                       |                                 |                         |                                                         |                       |                                                       |
|                                                           |                                       |                                 |                         |                                                         |                       |                                                       |
|                                                           |                                       |                                 |                         |                                                         | 11                    |                                                       |
| Status:                                                   |                                       |                                 |                         |                                                         |                       |                                                       |
|                                                           |                                       |                                 |                         |                                                         |                       |                                                       |
|                                                           |                                       |                                 |                         |                                                         |                       |                                                       |
|                                                           |                                       |                                 |                         |                                                         |                       |                                                       |
|                                                           |                                       |                                 |                         |                                                         |                       |                                                       |
| Back                                                      |                                       |                                 |                         |                                                         |                       |                                                       |
|                                                           |                                       |                                 |                         |                                                         |                       |                                                       |
| Browse for the file                                       | e and enter field                     | values. Then                    | you will                | be able to do the upload.                               |                       |                                                       |
| Permitted File Ty<br>Only the following                   | file types may be                     | e uploaded: p                   | df, jpg,                | doc, docx and txt.                                      |                       |                                                       |
| Maximum File Si:<br>Only files up to 2 I                  | ze<br>Mb in size will be              | accepted for                    | upload.                 |                                                         |                       |                                                       |
| Private Files<br>Files marked as p<br>private data. For n | rivate can only b<br>nore information | e accessed by<br>regarding priv | y a limite<br>vate data | ed number of users who d<br>a see the Terms & Conditi   | eal with<br>ons menu. |                                                       |
|                                                           |                                       |                                 |                         |                                                         |                       |                                                       |

| will au                                                      | tomatically be booked and added to the shopping cart wi                                                                                                    | hen you subm                  | t this persor                  | ns applic              | cation.                           | 9                       |                                      |                     |
|--------------------------------------------------------------|----------------------------------------------------------------------------------------------------|-------------------------------|--------------------------------|------------------------|-----------------------------------|-------------------------|--------------------------------------|---------------------|
| Site                                                         | Course                                                                                                    | Status                        | Access                         | Cost                   | GST                               | Require<br>By Role      | d History                            | Reason<br>Unavailab |
| NRT                                                          | NRT Infrastructure Project & Worksite InductionV10                                                                                                    | COMPLETE                      | Approved                       | \$0.00                 | \$0.00                            | 1                       | Training Completer<br>(Non Expiring) | ł                   |
| NRT                                                          | NRT Tunnel Induction                                                                                                    | OPTIONAL                      | Approved                       | \$0.00                 | \$0.00                            | 1                       | 1                                    |                     |
| 1 NR<br>2 NR                                                 | <b>I By Roles Legend</b><br>T - Administration<br>T - Information Technology                                                                                                    |                               |                                |                        |                                   |                         |                                      |                     |
| 1 NR<br>2 NR<br>1 NR                                         | I By Roles Legend<br>T - Administration<br>T - Information Technology<br>relining Email                                                                                                    |                               |                                |                        |                                   |                         |                                      |                     |
| quire<br>1 NR<br>2 NR<br>aline 1<br>Please<br>An inv         | <b>I By Roles Legend</b><br>T - Administration<br>T - Information Technology<br><b>raining Email</b><br>o enter a valid employee email address. It will be used to<br>alid address will result in the employee not being able to | provide acces<br>complete the | s to online t<br>training requ | training 1<br>uirement | for the e                         | employee<br>is selectio | n.                                   |                     |
| quire<br>1 NR<br>2 NR<br>hline 7<br>Please<br>An inv<br>Emai | I By Roles Legend<br>T - Administration<br>T - Information Technology<br>raining Email<br>e enter a valid employee email address. It will be used to<br>alid address will result in the employee not being able to<br>:          | provide acces<br>complete the | s to online t<br>training requ | training t<br>uirement | for the e<br>ts for thi<br>ployee | employee<br>is selectio | n.                                   |                     |

#### Step 11>

Upload your document by selecting "Browse." Then select click "Upload."

#### Step 10>

Depending on the role you have selected, you may need to book training for your employee. Select "Book" next to the training that you would like to book your employee into.

#### Please note>

If your company is not yet associated to the site, you will need to apply for association before being able to book into training. To do this, select "Apply."

Once your association to site has been approved, you will be sent an email. Log back into the portal and view your Action items on the home page to continue your card update.

# Pegasus

| FURM     | ATION hide information                                                                                                    |                                               |            | Ste           | o 11>       |                    |
|----------|----------------------------------------------------------------------------------------------------|-----------------------------------------------|------------|---------------|-------------|--------------------|
| Info1: * | For this individual are they currently completing or commencing a Traineeship or Apprenticeship? If Yes plea<br>Date commenced Traineeship or Apprenticeship            | ase specify the following;                    |            | To a          | nswei       | <sup>r</sup> the i |
| ^        | Mandatory for Roles: NRT - Administration P                                                                                                    | lease enter this information                  |            | 1 1 1 1 1 1   | مالح بر مرب |                    |
|          | (unknown)                                                                                                    |                                               |            | Ans           | wer tr      | e ma               |
| Info2: * | For this individual are they currently completing or commencing a Traineeship or Apprenticeship? If Yes plea                                                            | ase specify the following;                    |            | ansv          | wer, th     | ien se             |
| ×        | Date due to complete Traineesnip or Apprenticesnip Mandatory for Roles: NBT - Administration P                                                                          | lease enter this information                  |            |               |             |                    |
|          | (unknown)                                                                                                    |                                               |            |               |             |                    |
| Info3: * | For this individual are they currently completing or commencing a Traineeship or Apprenticeship? If Yes plet<br>Type of Traineeship or Apprenticeship being undertaken: | ase specify the following;                    |            |               |             |                    |
| ~        | Mandatory for Roles: NRT - Administration P                                                                                                    | lease enter this information                  |            |               |             |                    |
|          | (unknown)                                                                                                    |                                               |            |               |             |                    |
| Info4: * | If you are an employer for this person is this position intended to be working on this project for 26 weeks or minimum of 15 hours per week)?                           | more (working a                               |            |               |             |                    |
|          | Mandatory for Roles: NRT - Administration                                                                                                    | lease enter this information                  |            |               |             |                    |
| Info5: * | (unanown)<br>If you are an employer is this a new position created for this project (i.e. has this person been employed by y                                            | our company in the                            |            |               |             |                    |
| ×        | Mandatory for Roles: NRT - Administration                                                                                                    | lease enter this information                  |            |               |             |                    |
|          | (unknown)                                                                                                    |                                               |            |               |             |                    |
|          |                                                                                                    |                                               |            |               |             |                    |
| X        | Mandatory for Roles: NRT - Administration                                                                                                    | for a start his information                   |            |               |             |                    |
|          | (unknown)                                                                                                    | lease enter this information                  |            |               |             |                    |
|          | Terrority                                                                                                    |                                               |            |               |             |                    |
| Info7:   | For this individual are they the sole parent or guardian of a child under eight years old? Note: This question<br>Optional for Roles: NRT - Administration              | s optional to answer.<br>Optional information |            |               |             |                    |
|          | (unknown)                                                                                                    |                                               |            |               |             |                    |
| Info8:   | For this individual do they identify as Aboriginal or Torres strait Islander? Note: This question is optional to a                                                      | inswer.                                       |            |               |             |                    |
| x        | Optional for Roles: NRT - Administration                                                                                                    | Optional information                          |            |               |             |                    |
|          | (unknown)                                                                                                    |                                               |            |               |             |                    |
| Info9:   | For this individual do they identify as someone with a disability? Note: This question is optional to answer.<br>Optional for Roles: NRT - Administration               | Optional information                          |            |               |             |                    |
|          | (unknown)                                                                                                    |                                               |            |               |             |                    |
| Info10:  | For this individual have they in the previous 12 months been long-term unemployed (i.e. unemployed for a pr<br>more)? Note: This question is optional to answer.        | eriod of 6 months or                          |            |               |             |                    |
| ~        | Optional for Roles: NRT - Administration                                                                                                    | Optional information                          |            |               |             |                    |
|          | (unknown)                                                                                                    |                                               |            |               |             |                    |
| Info11:  | For this individual would they identify as a member of a racial, ethnic minority group or as a person from a C<br>Diverse Background (CALD)?<br>If yes, please specify. | ultural and Linguistically                    |            |               |             |                    |
|          | Optional for Roles: NRT - Administration                                                                                                    | Optional information                          |            |               |             |                    |
|          | (unknown)                                                                                                    |                                               |            |               |             |                    |
|          |                                                                                                    | Edit                                          |            |               |             |                    |
|          |                                                                                                    |                                               |            |               |             |                    |
|          |                                                                                                    |                                               |            |               |             |                    |
| loc      |                                                                                                    |                                               |            |               | Shoppi      | ng Cart            |
|          |                                                                                                    |                                               |            | and per white | Total Cos   | t: empty           |
| les      |                                                                                                    |                                               |            |               |             |                    |
| nes      |                                                                                                    |                                               |            |               |             |                    |
| LECI     | TION                                                                                                    |                                               |            |               |             |                    |
|          | TION                                                                                                    | Roles                                         | Files Done | Infos Done    | Cost        | Data S             |
|          | CION                                                                                                    | Roles                                         | Files Done | Infos Done    | Cost        | Data Si            |

#### c 11>

answer the information section, scroll to the bottom and select "Edit." wer the mandatory questions and any optional questions you would like to wer, then select "Save."

#### **Step 12>**

Scroll to the top of the page, then select "Submit" to complete your card update.

If you have selected to book training, you will be directed to the next step.

If you did not book training, you have completed the card update process and will be redirected to the home page of the NRT Contractor Safety Management System.

| Action     | Card?            | Last Name                    | First Name  | General      | Roles                | Files Done | Infos Done | Cost    | Data Status                          | Payment                    |
|------------|------------------|------------------------------|-------------|--------------|----------------------|------------|------------|---------|--------------------------------------|----------------------------|
| Processing | no               | Trampenau                    | Jeremy      | $\checkmark$ | NRT - Administration | 3 of 3 🗸   | 6 of 6 🖌   | \$0.00  | COMPLETE                             | N/A                        |
| 🗸 = Enter  | ed 🗶             | = Mandatory No               | ot Entered  | 🗶 = Optio    | nal Not Entered      |            |            | Click I | link to view role da<br>Role Data Lo | ata requirements:<br>pokup |
| PROCESSIN  | G: JERI<br>(Role | E <mark>MY TRAN</mark><br>s) | I P E N A U |              | Back Submit          | Terr       | ninate     |         |                                      |                            |

All mandatory entries are complete. This application may now be submitted. If you intend to provide any more optional file uploads or information, please do that first

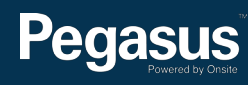

| Company:  | Onsite Trac                                             | k Easy Pty Limi                                | ted                  |                                     |                            |
|-----------|---------------------------------------------------------|------------------------------------------------|----------------------|-------------------------------------|----------------------------|
| User:     | Lauren Cho                                              | ck                                             |                      |                                     |                            |
|           |                                                         |                                                |                      |                                     |                            |
| Due       | -                                                       |                                                |                      |                                     |                            |
| Pur       | cnase a                                                 | Successi                                       | ll i                 |                                     |                            |
| • 1       | person has                                              | been booked int                                | o training           |                                     |                            |
|           |                                                         |                                                |                      |                                     |                            |
| Tax       |                                                         | o/Passint                                      |                      |                                     |                            |
| lax       |                                                         | erreceipt                                      |                      |                                     |                            |
|           |                                                         | r usur surshass                                | Below is t           | he Tax Invoice/Rece                 | eipt.                      |
| •         | Thank you fo                                            | r your purchase.                               |                      |                                     |                            |
| :         | Thank you fo<br>A copy of this                          | s has been emaile                              | ed to you.           | Click the Download                  | button to access it now.   |
| •<br>Invo | Thank you fo<br>A copy of this<br>ice Number            | s has been emaile                              | ed to you.<br>Method | Click the Download                  | button to access it now.   |
| Invo      | Thank you for<br>A copy of this<br>ice Number<br>262685 | s has been emaile<br>Total (inc GST)<br>\$0.00 | Method<br>FREE       | Click the Download Details Download | I button to access it now. |
| •         | Thank you fo                                            | or your purchase.                              |                      |                                     |                            |

Step 13> To finalise your training booking and card update, select "Continue."

### For questions or assistance:

1300 609 566 nrt@pegasus.net.au Contractor Information Site: www.nrtcontractors.com.au

# 

Contractor Safety Management System

Home

Help | Terms & Conditions | Privacy

#### Welcome

12-Jul-2016 10:41

app104

If you are an Northwest Rapid Transit Contractor that performs works on a Northwest Rapid Transit site you may access this website for the following:

Apply for Northwest Rapid Transit work site cards for your employees

Please Note: If you are not currently, or going to be, working on an Northwest Rapid Transit site you do not need to register through this website.

#### Register

If your company or business entity is already registered, please login here if you would like to do the following:

- · Manage your employee's work site cards
- Manage your employee records

### Register

#### Login

If your company is already registered, login here if you want to:

- · Check your employee records
- · Administer your employee's Northwest Rapid Transit work cards

Login

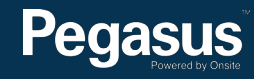